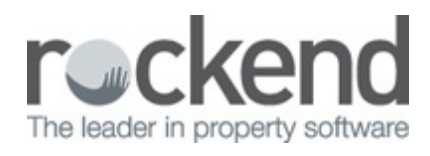

## How to Complete or Remove an Incomplete Collation in fileSMART PrintMail

How to Resume a Collation from the In Progress Collations List

If you have an incomplete collation in fileSMART PrintMail, you will see a number eg. (1) beside the In Progress Collations List.

Click on the In Progress Collation List and make sure that the New Collation tab is closed. If you do not close the New Collation tab, you will receive an error when you try to Resume your collation.

| <ul> <li>Facilitati Printhal</li> </ul> |                                               |      |         |                        |        | - 0             | × |
|-----------------------------------------|-----------------------------------------------|------|---------|------------------------|--------|-----------------|---|
| Entern Researce<br>Actions              |                                               |      |         |                        |        |                 |   |
| PrintMal Navigation • •                 | New Collation X In Progress Collations List X |      |         |                        |        |                 |   |
| In Progress Collations List (1)         | - In Prograss Collations                      |      | *       | ×                      |        | *               | - |
| Completed Collations List               | Owner Statement Ban                           |      | REST    | 15/05/2018 12:29:07 PM | Owners | Fresh           |   |
| Jobs                                    |                                               |      |         |                        |        |                 |   |
| e <sup>®</sup> Settings                 |                                               |      |         |                        |        |                 |   |
|                                         |                                               |      |         |                        |        |                 |   |
|                                         | - Contacts                                    | 1000 | Manager | ATTICUED FOR IMAND     |        | COMPACT STREETS |   |
|                                         |                                               |      |         |                        |        |                 |   |
|                                         |                                               |      |         |                        |        |                 |   |
|                                         |                                               |      |         |                        |        |                 |   |
|                                         |                                               |      |         |                        |        |                 |   |
|                                         |                                               |      |         |                        |        |                 |   |
|                                         |                                               |      |         |                        |        |                 |   |
|                                         |                                               |      |         |                        |        |                 |   |
|                                         |                                               |      |         |                        |        |                 |   |
|                                         |                                               |      |         |                        |        |                 |   |
|                                         |                                               |      |         |                        |        |                 |   |
|                                         |                                               |      |         |                        |        |                 |   |
|                                         |                                               |      |         |                        |        |                 |   |
|                                         |                                               |      |         |                        |        |                 |   |
|                                         |                                               |      |         |                        |        |                 |   |
|                                         |                                               |      |         |                        |        |                 |   |
| Dian tal Madelanda                      | 1<br>1                                        |      |         |                        |        |                 |   |
| PrintMail Workflow As                   | toist                                         |      |         |                        |        |                 |   |

Select your collation from the list and hit **Resume Selected** up the top left of the screen. This will bring you in to the collation.

There are two types of In Progress Collation: Fresh and Incompleted.

| fileSMART PrintMail     Operations    | _    |                                                    |         |                        |              | - 0         | × t<br>0 |
|---------------------------------------|------|----------------------------------------------------|---------|------------------------|--------------|-------------|----------|
| Refresh Resume<br>Selected<br>Actions |      |                                                    |         |                        |              |             |          |
| PrintMail Navigation • +              | In   | Progress Collation 🛛 In Progress Collations List 🗶 |         |                        |              |             |          |
| New Collation                         | - Ir | Progress Collations                                |         |                        |              |             | ^        |
| In Progress Collations List (2)       |      | DESCRIPTION                                        | TRUST T | DATE                   | CONTACT TYPE | T STATE     | Ψ ^      |
| Completed Collations List             |      | Owner Statement Run                                | REST    | 18/09/2018 09:49:17 AM | Owners       | Incompleted |          |
| Contacts                              |      | Tenant Water Invoice Mailout                       | REST    | 14/09/2018 01:01:33 PM | Tenants      | Fresh       |          |
| 🦉 Jobs 🔗 Settings                     |      |                                                    |         |                        |              |             | v        |
|                                       | - C  | ontacts                                            |         |                        |              |             |          |

To Remove a Fresh Collation

- Select the Fresh Collation from the In Progress Collation List and hit the **Resume** button up the top left hand side of the page.
- Once the In Progress Collation in open. Step back through the numbered steps at the top of the screen until you reach **Step 2 Select Job.**

| FactWART Procedual     Operations     Descriptions     Description     Description |                                                     | - 0                                                     | × |
|------------------------------------------------------------------------------------|-----------------------------------------------------|---------------------------------------------------------|---|
| Attens<br>Privatel Navigation • 3<br>R, New Colution                               | in Progress Collations List X in Progress Collation |                                                         |   |
|                                                                                    | - Collition Documents                               | 3. Lotate Documents 4. Emaine 5. Hinding 5. Head report |   |
|                                                                                    |                                                     |                                                         |   |
|                                                                                    | Oreate Danie: 14/09/2018 1.01:33 PM                 | • Y KOZK Y MARAKER Y ATTICKED-GOCKMERTS Y DAMA PRIT     |   |
|                                                                                    | valuer A                                            | andra and an an an an an an an an an an an an an        |   |

- You will receive a message that says 'Going back will delete this collation.'. Select
   Yes to continue.
- The collation will now be deleted, however the documents that were collated will remain in fileSMART Archive. If you need to remove these documents you will need to go to the search section of fileSMART Archive and search for the **Document Type** and the date they were created.
- Once you have found the documents, select them and hit the Delete button up the top centre of the screen. If your fileSMART user does not have delete rights, you will need to ask your administrator user for help.

## To Remove an Incompleted Collation

- Select the Incompleted Collation from the In Progress Collation List and hit the **Resume** button up the top left hand side of the page.
- To complete the collation, you need to know why it has not been completed already.
- Step back to through the steps to Step 4 Emailing. Tick the box on the right hand side that says Show only Not Emailed
  - If there are Emails with the status 'Not Emailed', hit the Send Emails button up the top left hand side of the screen to send them out. This may take a couple of minutes. You will know it is working if the Send Emails button is greyed out.

- If there are Emails with the status 'Error' hover your mouse over the error to see what it is.
- If the error says that the email is too large, use the Print Unsent button up the top left hand side of the screen to move it through to the print section. Once you have done this, go to Step 5 Printing and hit the Print Contacts button up the top left hand side of the screen. If you don't want a hard copy of the document, print it to the fileSMART Archive Printer and delete the document from your Pending Queue.
- If the error says that the contacts email address is incorrect, click on the
   Error symbol to open the email. This will give you the opportunity to amend the email address at the top of the open email message screen. Tick the box to
   Mark as Processed then hit the Send Button. You will receive a grey message to say the email has sent. You will then need to close the email message screen using the Close button at the bottom of that screen.
- If the error mentions your SMTP server, try hitting the Send Emails button up the top left hand side and waiting a couple of minutes for the email(s) to send. If the Send Emails button turns from greyed-out to colour without sending the emails there is an issue with your SMTP server and you will need to contact your IT people. They are able to edit the SMTP credentials by logging into fileSMART PrintMail as an administrator and going to the Settings section on the left hand side of your screen.
- Step through to Step 5 Printing . Tick the box on the right hand side that says Show only Not Printed.
  - If there are documents with the status Not printed hit the **Print Contacts** button up the top left hand side of the screen.
  - If there are documents that have an error status, call fileSMART Support on 1300
     657 700 for assistance.

## 20/09/2018 3:26 pm AEST